# Student 1098T Guide

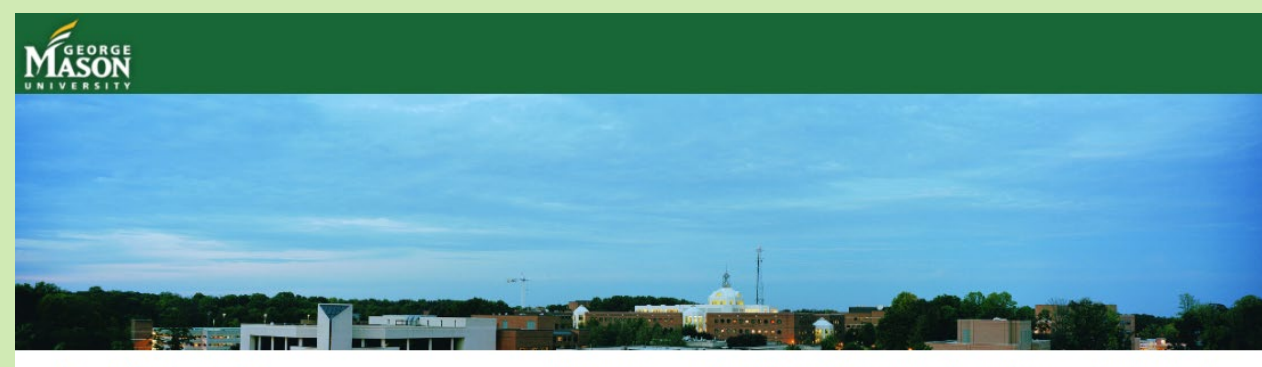

### TouchNet Login Page

| Student                                                                      |            |
|------------------------------------------------------------------------------|------------|
| Login for students.                                                          |            |
| Mason Username                                                               |            |
| Password                                                                     |            |
|                                                                              | Login      |
| Students may log in using their Mason                                        |            |
| Username and Password. (same as Patr                                         | iot        |
| Username and Password. (same as Patr<br>Web) If you have any questions about | iot<br>the |

Welcome to George Mason University Student Account Suite. This service lets students and their families view bills, make payments, and manage the student account.

#### Student Account Center

- Check your balance.
- Make a payment towards your balance.
  - w your payment history.
- e your payment methods for quick and easy payment.
- As a student, provide permission to others (parents, employers, etc) to view your bill and make payments.

#### E-Billing

• View and print your billing statement.

#### Payment Plan Management

- · Enroll in a payment plan so you can pay your balance in installments.
- View your current payment plan status.
- · Make a payment toward one of your installments.

#### System Availability Note

Our system is **unavailable** *daily* from 10:30 PM to 12:00 AM and *Sundays* from 7:00 AM to 11:15 AM (U.S. Eastern Time Zone) for maintenance.

touchnet'

Recommended browsers: Mozilla Firefox, Internet Explorer

## Student can view their 1098-T in the Bill + Payment.

The Student must first log into the Bill and Payment with their PatriotWeb Username and Password.

If you are an authorized user, please log in as authorized user.

| ASON                                                                                                    |                                                                 |                                | Color C                    |     |
|----------------------------------------------------------------------------------------------------|-----------------------------------------------------------------|--------------------------------|----------------------------|-----|
| My Account Make Payment                                                                                                    | Payment Plans Help                                              |                                |                            |     |
| Announcement                                                                                                    | Student Account                                                 | ID:                            | My Profile Setup           | St  |
| Velcome to George Mason<br>Iniversity's Bill and Payment<br>ystem.                                                                                                    | Balance                                                         | \$0.00                         | Authorized Users           |     |
| ew: User guides on making<br>ayments, payment plan set up, and                                                                                                    |                                                                 | View Activity Make Payment     | Personal Profile           |     |
| tablishing Authorized Users are<br>ow available on the Student                                                                                                    | Statements                                                      |                                | 0                          | lf  |
| ccounts Office website.<br>/ISA, MasterCard, Discover and<br>Imerican Express will be accepted                                                                                  | Your latest eBill Statement<br>(7/27/18) Statement : \$2,751.25 | View                           | Consents and<br>Agreements | sta |
| nline only, and a 2.85 percent<br>onvenience fee will apply.<br>lectronic check payments may be<br>lade without a fee.                                                          | Your latest 1098-T Tax statement<br>2018 1098-T Statement       | View                           | Term Balances              | to  |
| nportant for credit card payers:<br>lease ensure that your credit card<br>ayments do not exceed your<br>ansaction limit. If you receive the<br>arning 'A system error occurred, |                                                                 |                                |                            |     |
| lease try again later' message, do<br>IOT reattempt the transaction until<br>ou contact your financial<br>istitution.                                                           | Statements                                                      |                                |                            |     |
| ystem Availability Note: Our<br>ystem is unavailable daily from                                                                                                    | Your latest eBill<br>(7/27/18) Stater                           | Statement<br>nent : \$2,751.25 |                            |     |
|                                                                                                    | Your latest 1098                                                | B-T Tax statement              |                            |     |

e Home Page, under nent, you can see latest 1098-T Tax nent" is available. 'View" to view it.

do not see 1098-T nent here, it is se you are not eligible 1098-T this year.

| our latest eBill Statement                              |      |
|---------------------------------------------------------|------|
| 7/27/18) Statement : \$2,751.25                         | View |
| our latest 1098-T Tax statement                         | View |
| our latest 1098-T Tax statement<br>018 1098-T Statement | View |

| My Account Make Payment Payment Plans Help                       | S My                    |
|------------------------------------------------------------------|-------------------------|
| Statements                                                       |                         |
| Billing Statements 1098-T Tax Statements                         |                         |
| Please make sure your browser's pop-up blocker is disabled befor | e you view a statement. |
|                                                                  |                         |
| 1098-T Tax Statement                                             |                         |
| 1098-T Tax Statement                                             |                         |
| 1098-T Tax Statement<br>Tax Year                                 | Action                  |
| 1098-T Tax Statement<br>Tax Year<br>2018                         | Action                  |

It will take you to "Statement" page.

"Billing Statements" tab will be displayed as default.

Click "1098-T Tax Statements" tab.

Click the button under "Action", and click "View" All tax documents will be available and mailed by January 31st. Please allow one week for delivery. If you have specific questions about why your institution reports in Box 1 or Box 2 please visit http://www.ecsi.net/taxSelect/student.html for more information.

\*\*Please keep in mind ECSI cannot offer tax advice, please consult your tax professional.\*\*

Below are the tax documents available for your account.

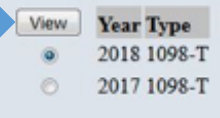

Close Window

It will direct to our vendor site, ECSI.

Available 1098-T form will be displayed.

Click the radio button to the form that you want to view, then click "view."

Your 1098-T form will be displayed.